# Desativação de serviços HTTP e HTTPS em switches

## Objetivo

O objetivo deste artigo é mostrar como desativar os serviços HTTP e HTTPS nos switches das séries 200, 220, 250, 300, 350 e 550.

## **Dispositivos aplicáveis**

â-220 series
â-250 series
â-300 series
â-350 series
â-550 series

#### Introdução

Se você quiser desativar a interface de usuário da Web (IU) e usar apenas a interface de linha de comando (CLI) para gerenciar o switch na sua rede, você está no lugar certo. O protocolo HTTP e o protocolo HTTPS podem ser desativados nos switches das séries 220, 250, 300, 350 e 550 usando a interface do usuário da Web ou a CLI.

Nem todos os modelos de switch incluem uma porta de console para gerenciamento. Para modelos sem uma porta de console, o acesso de linha de comando deve ser habilitado via SSH e/ou Telnet.

## Desabilitando HTTP e HTTPS usando a interface do usuário da Web

#### Passo 1

Faça login no switch inserindo o nome de usuário e a senha e clique em Log In.

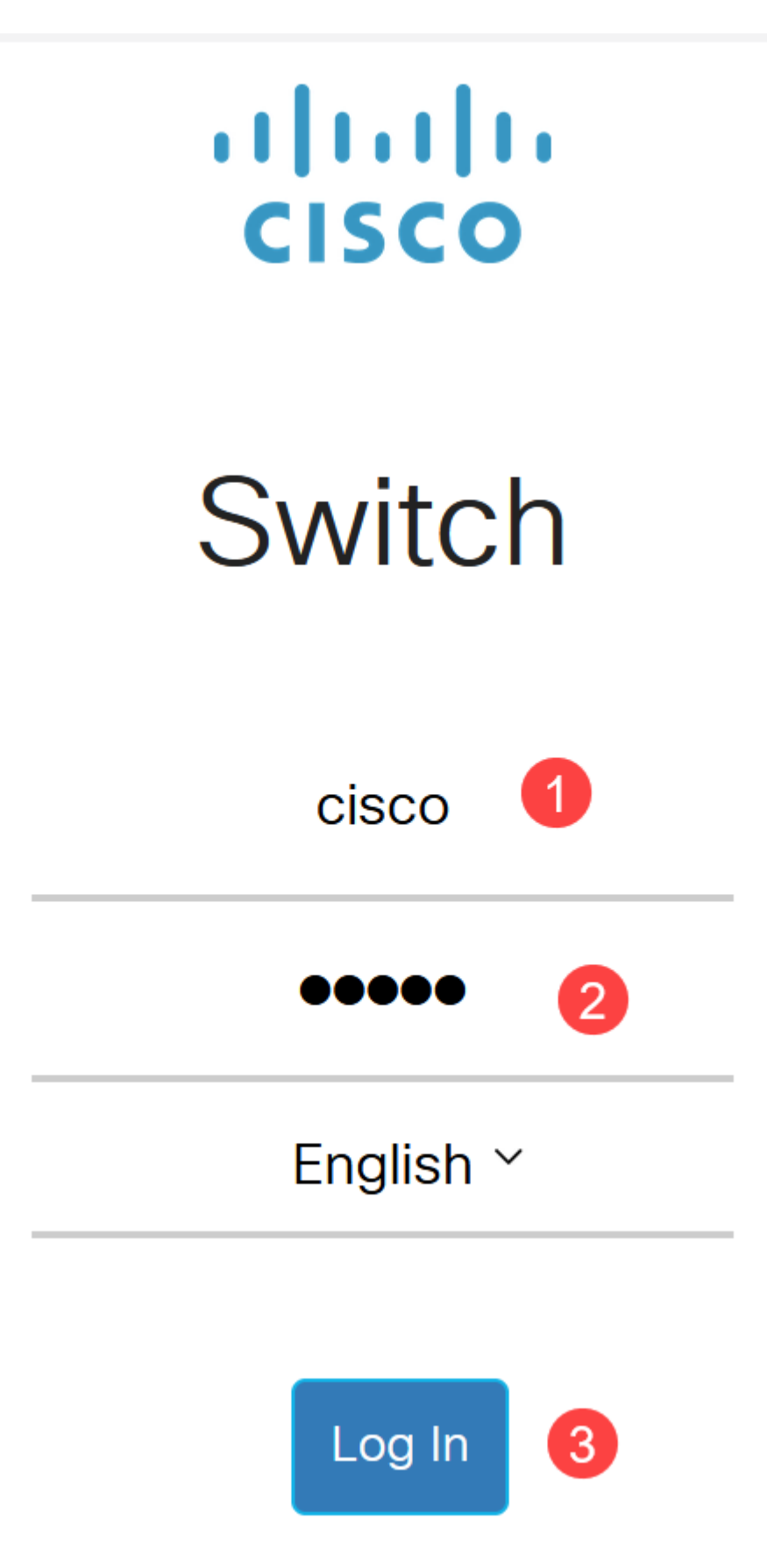

Passo 2

Navegue até **Segurança > Serviços TCP/UDP**.

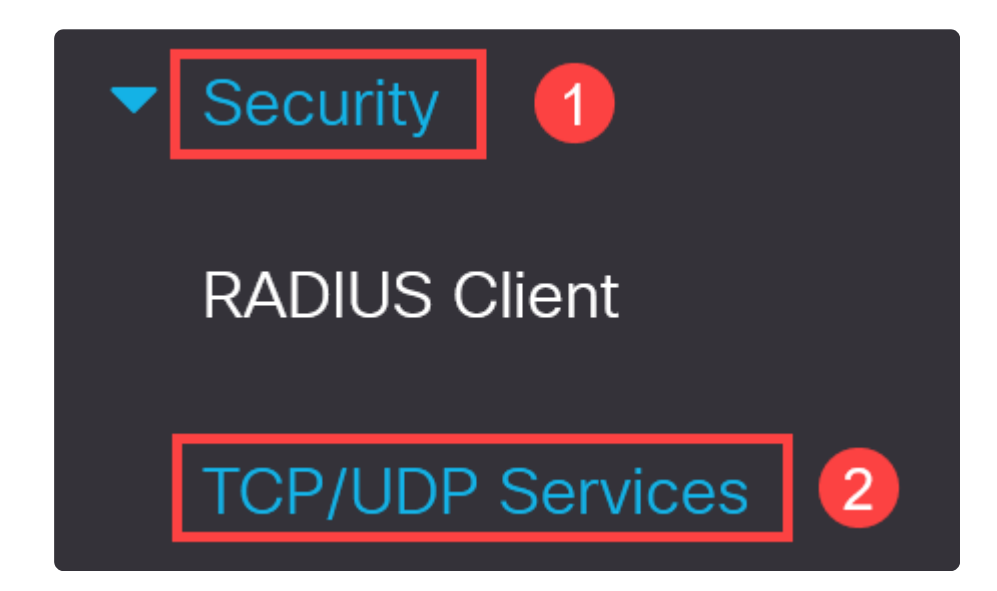

#### Etapa 3

Desmarque as caixas para *Serviço HTTP* e *Serviço HTTPS*.

| TCP/UDP Services         |  |
|--------------------------|--|
| HTTP Service: 🗌 Enable   |  |
| HTTPS Service: 🗌 Enable  |  |
| SNMP Service: 🗌 Enable   |  |
| Telnet Service: 🗌 Enable |  |
| SSH Service: 🗹 Enable    |  |

### Note:

Se o acesso remoto de linha de comando for necessário, certifique-se de que a caixa ao lado de *SSH Service* esteja marcada.

#### Passo 4

Clique em Apply.

| TCP/UDP         | S | ervices |
|-----------------|---|---------|
| HTTP Service:   |   | Enable  |
| HTTPS Service:  |   | Enable  |
| SNMP Service:   |   | Enable  |
| Telnet Service: |   | Enable  |
| SSH Service:    |   | Enable  |

O navegador da Web perderá o acesso à interface de usuário da Web e outras configurações devem ser feitas usando a CLI via SSH ou a porta de console (se o switch tiver uma).

#### Etapa 5

Para salvar a configuração, digite o seguinte comando usando a CLI.

write

#### Etapa 6

Pressione Y para confirmar.

Y

# Desabilitando HTTP/HTTPS usando CLI

#### Passo 1

Ative o serviço SSH se o acesso remoto de linha de comando for necessário e ainda não estiver ativado inserindo:

ip ssh server

#### Passo 2

Use os comandos a seguir para desativar os serviços HTTP e HTTPS.

no ip http server

no ip http secure-server

#### Etapa 3

Para salvar a configuração, insira

write

Y

## Conclusão

Agora você aprendeu as etapas para desativar o HTTP/HTTPS no seu switch usando a interface de usuário e a CLI da Web.

#### Sobre esta tradução

A Cisco traduziu este documento com a ajuda de tecnologias de tradução automática e humana para oferecer conteúdo de suporte aos seus usuários no seu próprio idioma, independentemente da localização.

Observe que mesmo a melhor tradução automática não será tão precisa quanto as realizadas por um tradutor profissional.

A Cisco Systems, Inc. não se responsabiliza pela precisão destas traduções e recomenda que o documento original em inglês (link fornecido) seja sempre consultado.